# Delete Account from Outlook - iPad & iPhone

# Open Outlook app on iPad

# 1-Click 3 Line button or Home button (if multiple accounts)

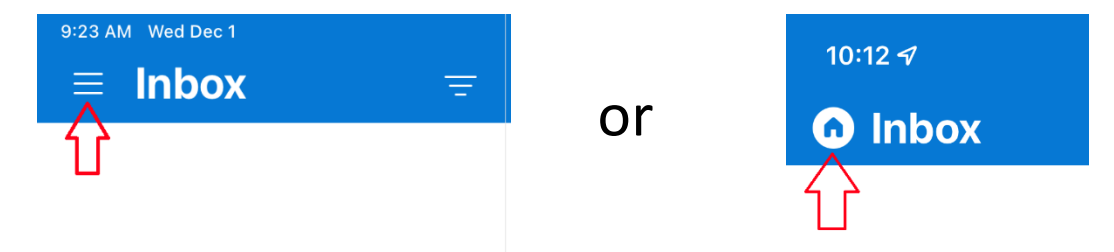

# 2-Click Gear icon in bottom left corner

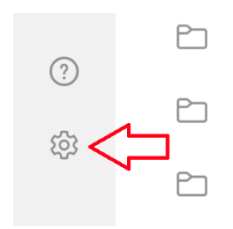

#### 3-Click account you want to delete

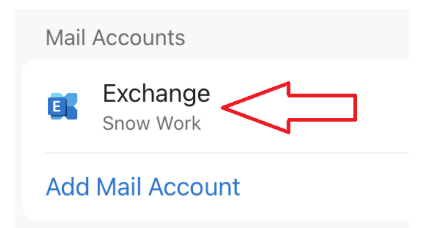

# 4-Click red Delete Account link

Sync issues? Try resetting your account.

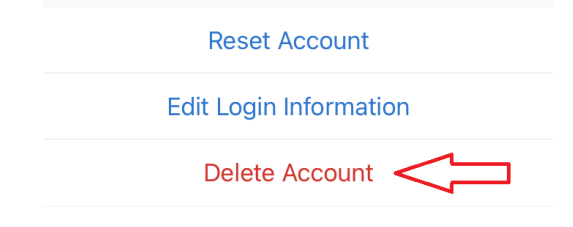

#### 5-Click red Delete From This Device link

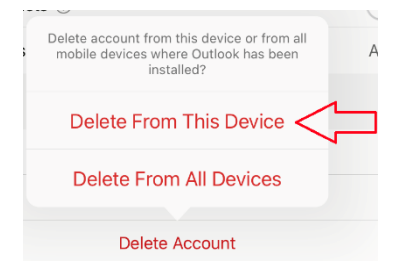